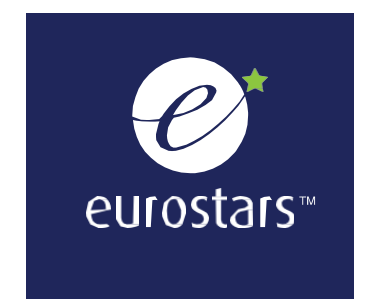

# EUROSTARS

# Funding excellence in innovation

Submitting your Project Progress Report and Final Report online

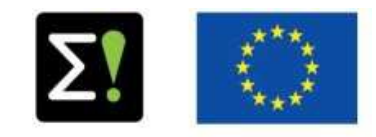

Publication date: November 2020

Version 4.0.

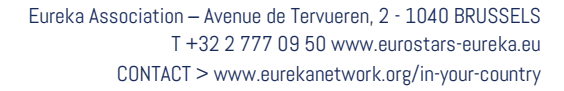

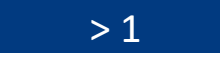

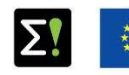

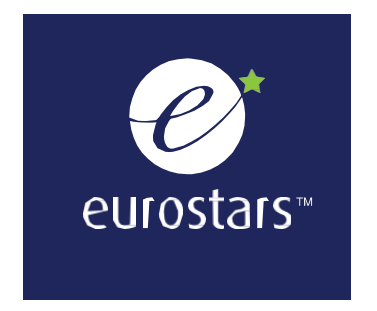

This document provides participants with guidelines on submitting a Project Progress Report and Final Report. These reports monitor running Eurostars projects (submitted after 15 September 2016).

© Eureka Association 2020

No part of this document may be reproduced in whole or in part without the written consent of the Eureka Secretariat.

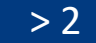

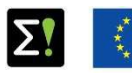

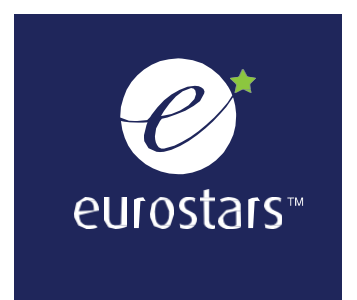

#### **Table of Contents**

#### Project Progress Report (PPR)

| Login to myEureka              | 4     |
|--------------------------------|-------|
| How to open the PPR task       | 5-6   |
| General information            | 7-8   |
| How to check and save the form | 9     |
| Partner                        | 10-11 |
| Work Progress                  | 12-13 |
| Work Packages                  | 14-15 |
| Project Achievements           | 16    |
| Annex and Participant Summary  | 17    |

| Summary                  | 18 |
|--------------------------|----|
| Final Report (FiR)       |    |
| Where to find the FiR    | 19 |
| Your participation       | 20 |
| Consortium               | 21 |
| Project achievements     | 22 |
| Eureka Effect            | 23 |
| How to submit the FiR    | 24 |
| Redo task                | 25 |
| Notifications and emails | 26 |

## The online submission of the Project Progress Report and the Final Report

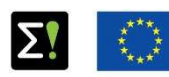

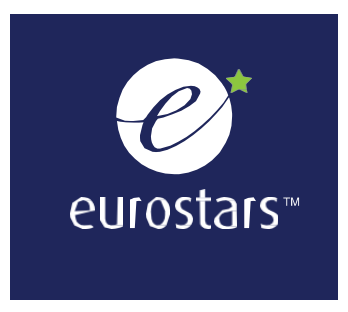

### PROJECT PROGRESS REPORT (PPR)

Login to myEUREKA with your username and password.

| innovation a | C C C C C C C C C C C C C C C C C C C |  |
|--------------|---------------------------------------|--|
| IISEDNAME    |                                       |  |
| PASSWORD     |                                       |  |
| Remember me  | Reset my password                     |  |
| La           | og In                                 |  |

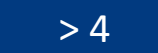

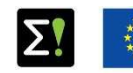

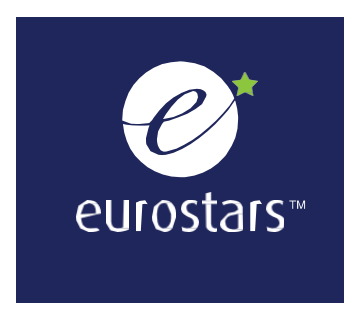

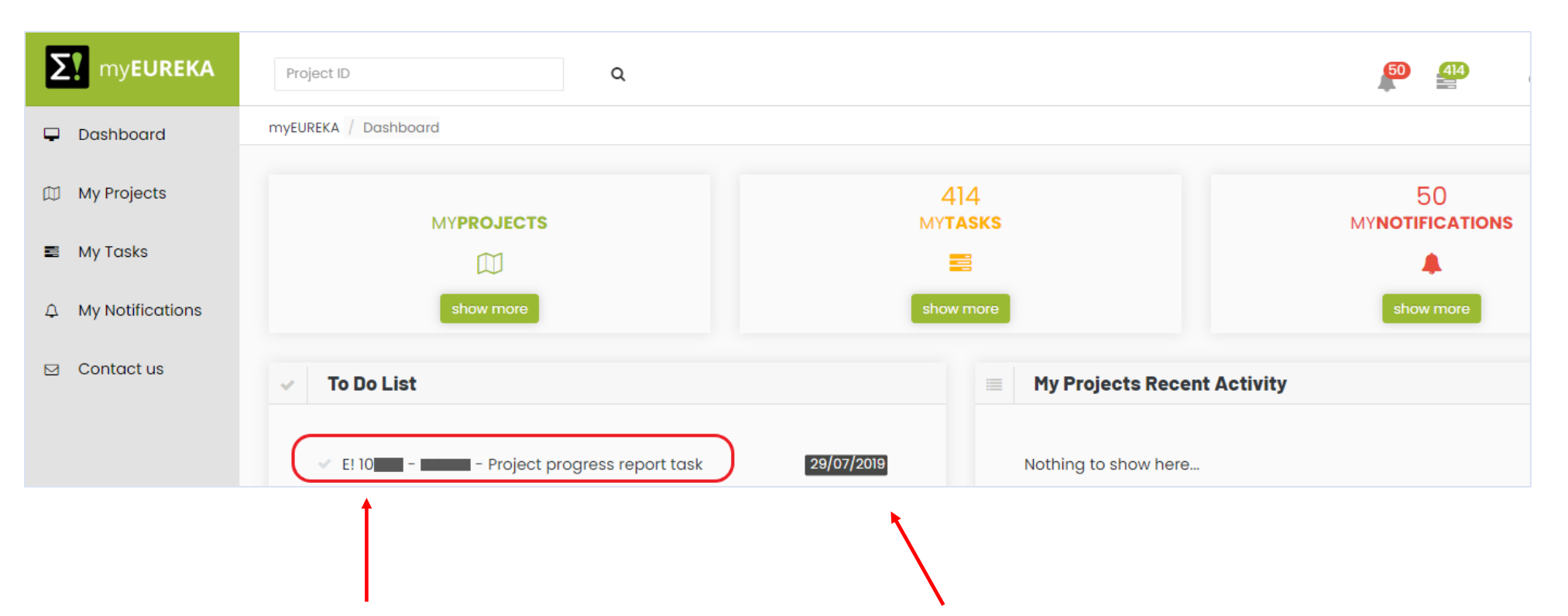

Under your "To Do List" section, click here to open your PPR task. You can see the submission deadline highlighted in black.

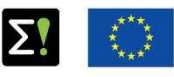

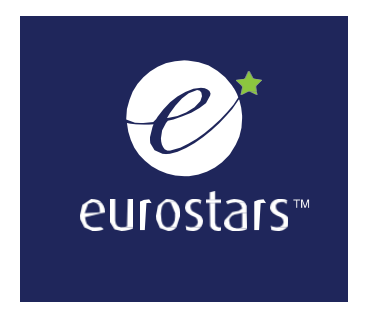

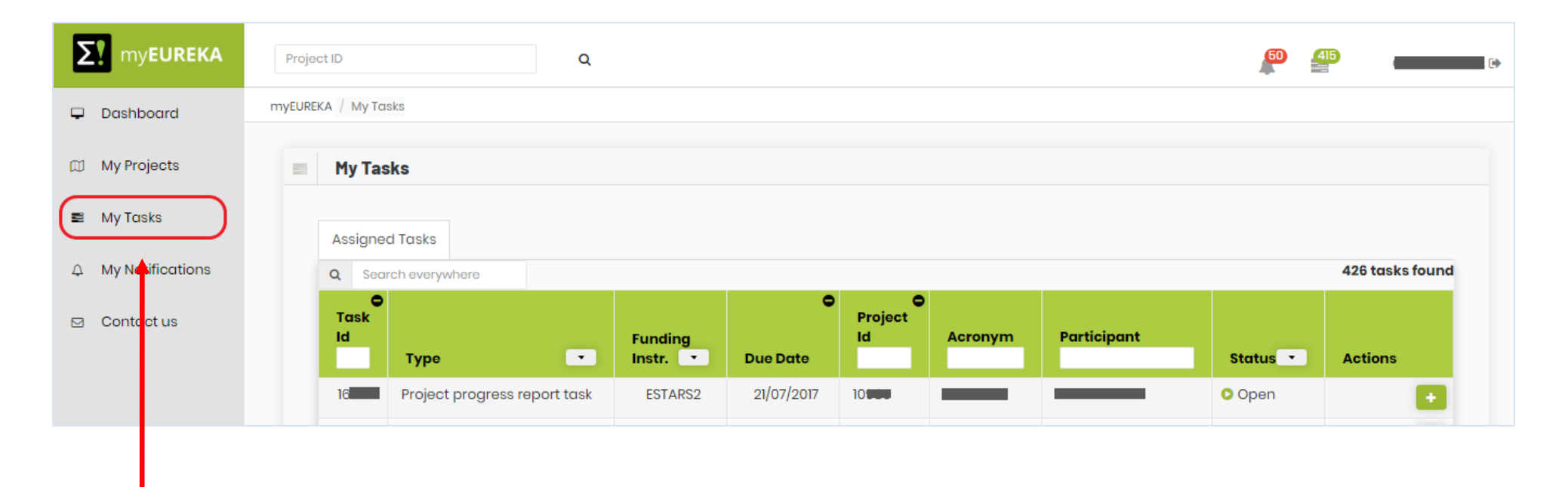

You can also open your PPR task from the "My Tasks" section in the menu bar.

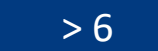

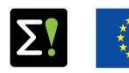

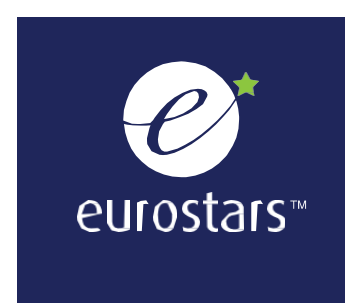

| PPR - 34                                          |                                              |
|---------------------------------------------------|----------------------------------------------|
| TASK PPR                                          |                                              |
| E! 10 - This menu bar disp                        | plays the different sections of the PPR.     |
| Project                                           | Contact                                      |
| <b>Start :</b> 01-04-2017                         | (Ce <b>rece</b> )                            |
| Report number : 2                                 | 1                                            |
| Report version : 1                                |                                              |
| Reporting Period : 01/10/2017 - 24/10/2018        |                                              |
| Print PDF copy                                    |                                              |
|                                                   |                                              |
| ★                                                 |                                              |
| Partner Work Progress Work Packages Project Achie | evements Annex & Participant Summary Summary |
| : Information on partner                          |                                              |
|                                                   |                                              |
| 1.1 : Changes in partner contact ?                |                                              |
| ⊙ yes o Ν 💽 🗲 — A star indica                     | ates mandatory questions.                    |
|                                                   |                                              |
| 12 - Other obgages                                |                                              |

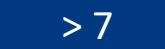

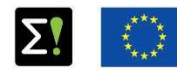

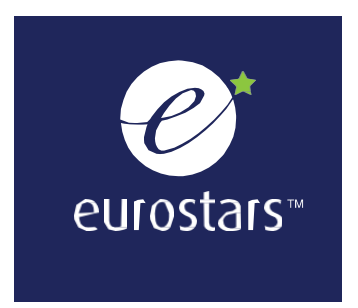

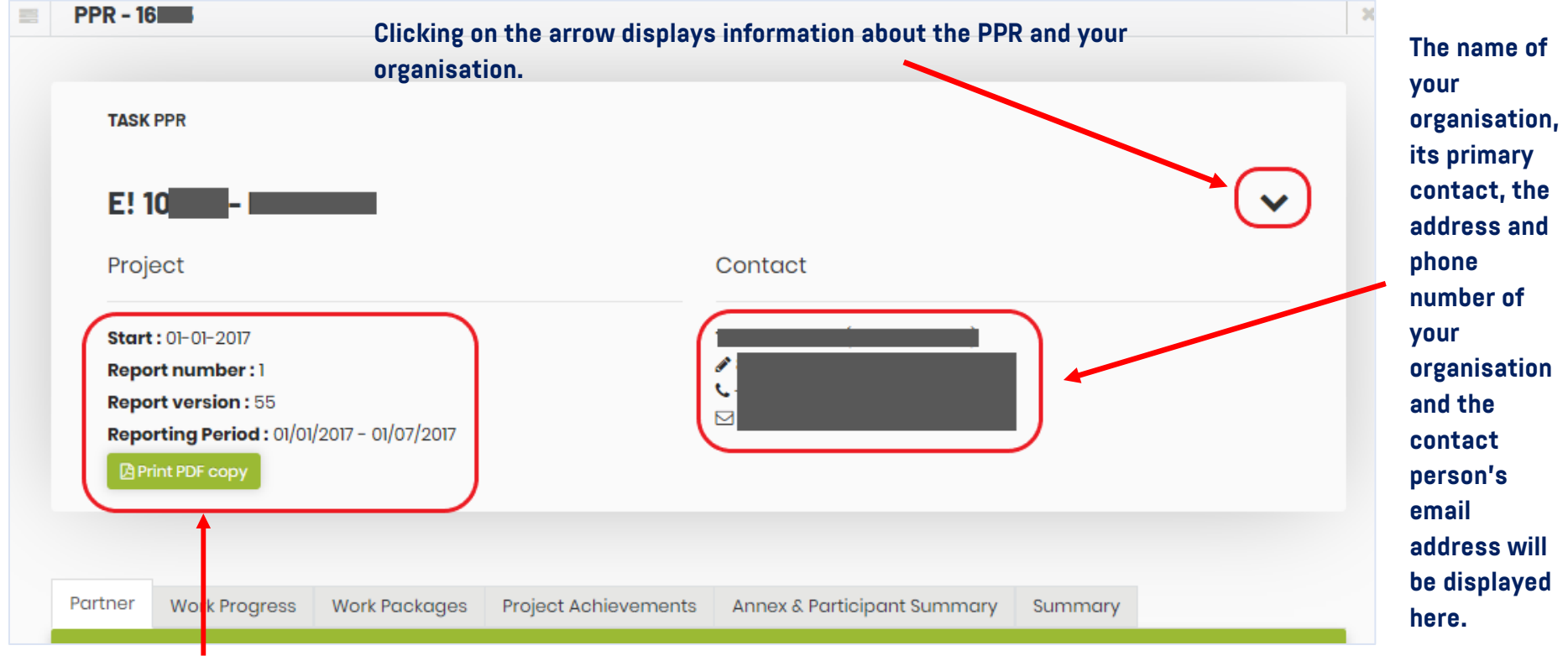

#### Here you can find:

- Your project start date
- Your PPR number
- The last saved version of your PPR
- The period covered by the PPR

The online submission of the Project Progress Report and the Final Report

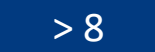

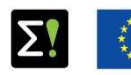

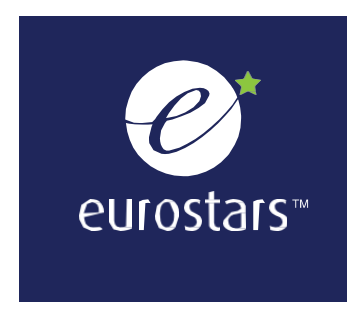

| What is the expected employment growth as a result of this project<br>You answered : |         |
|--------------------------------------------------------------------------------------|---------|
| 1.4 : Are the expectations of your organisation still valid ?                        |         |
| ● Yes O No *                                                                         |         |
|                                                                                      |         |
| ok form validation                                                                   | Save Fo |

When you click "Check form validation", you will see incomplete sections (in red) and complete sections (in green). Make sure that all sections of your report are green before submitting it. <u>The submit button will not be visible until all</u> <u>sections have been completed.</u>

Click here to save your changes before closing the form. Your changes will be lost if you don't do this.

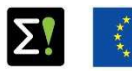

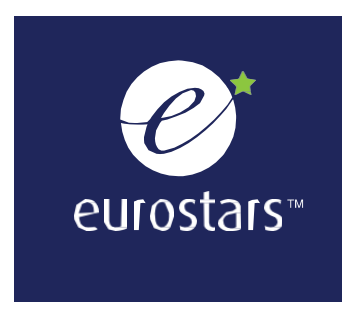

| ner Vork Progress Work Packages P | roject Achievements    | Annex & Participant Sumr | nary Summary                           |                                           |
|-----------------------------------|------------------------|--------------------------|----------------------------------------|-------------------------------------------|
| ormation on partner               |                        |                          |                                        |                                           |
| Changes in partner contact ?      |                        |                          |                                        |                                           |
| Yes O No *                        |                        | C                        | omplete this sec<br>hange your organ   | tion if you need to<br>hisation's contact |
| ange Contact Person               |                        | р                        | erson. All fields                      | nust be completed.                        |
| First Name:                       | First Name             | Т                        | he new contact                         | person will receive                       |
| Last Name:                        | Last Name              | a                        | n email with inst<br>ctivate their acc | ructions on how to<br>ount.               |
| Telephone:                        | Telephone              |                          |                                        |                                           |
| Email:                            | Email                  |                          |                                        |                                           |
| Function within the organization: | Function within the or | ganization               |                                        |                                           |
| Function within the organization: | Function within the o  | ganization               |                                        |                                           |

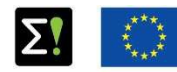

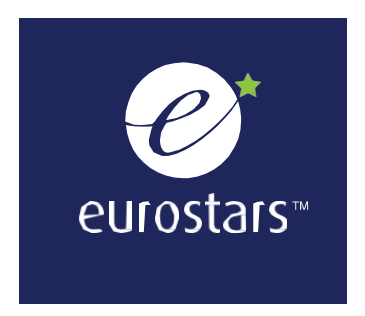

| 1.2 : Other chan  | ges                           |                      |                        |                      |  |
|-------------------|-------------------------------|----------------------|------------------------|----------------------|--|
| Did any char      | nges relevant for the pro     | ject occur in your ( | organisation during th | ne reporting period? |  |
| Yes               | ○ No *                        |                      |                        |                      |  |
| If yes, please ex | xplain (500 characters limit) |                      |                        |                      |  |

A comment box will appear depending on your answers to each question. You must provide a valid answer even if the question isn't applicable to your organisation.

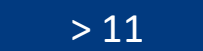

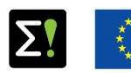

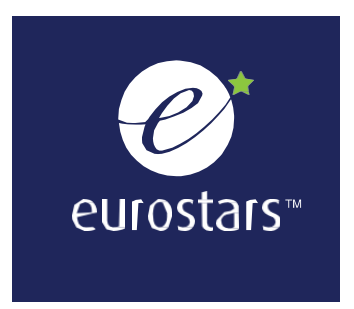

| runer      | WO     | rk Progress  | , w   | /ork  | Pac   | kag    | es    | P    | roje | ct Achievements | Annex & Participant S                      | ummary                 | Summary                                    |             |
|------------|--------|--------------|-------|-------|-------|--------|-------|------|------|-----------------|--------------------------------------------|------------------------|--------------------------------------------|-------------|
| Inform     | ation  | on work pro  | gres  | s     |       |        |       |      |      |                 |                                            |                        |                                            |             |
|            |        |              |       |       |       |        |       |      |      |                 |                                            |                        |                                            |             |
| 2.1 : Star | t ana  | end date     |       |       |       |        |       |      |      |                 |                                            |                        |                                            |             |
| Did yo     | our or | ganisation s | start | wo    | rking | y in t | the p | oroj | ect? |                 |                                            |                        |                                            |             |
| • v        | 0.0    | O No *       |       |       |       |        |       |      |      | 16              |                                            |                        | . haanna maaliina ay                       |             |
| • 1        | 63     | 0 110        |       |       |       |        |       |      |      | IT              | your organisation na<br>niect answer "Yes" | is airead<br>to the fi | y degun working on<br>rst part of question | your<br>2 1 |
| when       | ?      |              | 01    | 07.2  | 017   |        | _     |      |      | ar              | d select the start d                       | ate from               | the calendar.                              | 2.27        |
|            |        |              | 1     | .07-2 | July  | 204    | 7 *   | -    | ``   |                 |                                            |                        |                                            |             |
| Is the     | work   | of your orgo | •     |       | T     | 201    | Thu   |      | · ·  |                 |                                            |                        |                                            |             |
| 0 V        | es     | No *         | Sun   | Mon   | lue   | vved   | Thu   | Fn   | Sat  |                 |                                            |                        |                                            |             |
|            | 00     | 0 110        | 25    | 26    | 27    | 28     | 29    |      | 1    |                 |                                            |                        |                                            |             |
|            |        |              | 2     | 3     | 4     | 5      | 6     | 7    | 8    |                 |                                            |                        |                                            |             |
|            |        |              | 9     | 10    | 11    | 12     | 13    | 14   | 15   |                 |                                            | 10                     |                                            |             |
| 2.2 : Hav  | e you  | addressed    | 16    | 17    | 18    | 19     | 20    | 21   | 22   | h and kequirem  | ents in the reporting perio                | ar                     |                                            |             |
|            | ;      | 0 No *       | 23    | 24    | 25    | 26     | 27    | 28   | 29   |                 |                                            |                        |                                            |             |
| Yes        |        |              |       |       |       |        |       |      |      |                 |                                            |                        |                                            |             |

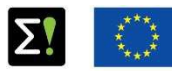

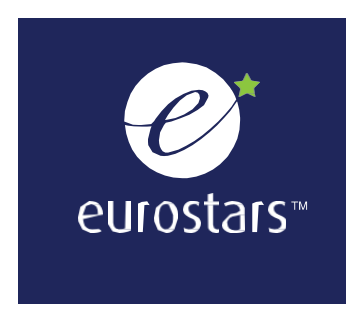

|                                        |                                                                            |                                                                                   | ,                                                         |                                                         | Company (Companyano)          |
|----------------------------------------|----------------------------------------------------------------------------|-----------------------------------------------------------------------------------|-----------------------------------------------------------|---------------------------------------------------------|-------------------------------|
|                                        |                                                                            | Consortium F                                                                      | Project achievements                                      | Eureka Effect                                           |                               |
| nform                                  | ation on work pro                                                          | gress                                                                             |                                                           |                                                         |                               |
|                                        |                                                                            |                                                                                   |                                                           |                                                         |                               |
| 1 : Star                               | t and end date                                                             |                                                                                   |                                                           |                                                         |                               |
| Did v                                  | our organisation                                                           | start working in the                                                              | project?                                                  |                                                         |                               |
|                                        | or organisation (                                                          |                                                                                   | project.                                                  |                                                         |                               |
| ♥                                      | es O No *                                                                  |                                                                                   |                                                           |                                                         |                               |
|                                        |                                                                            |                                                                                   |                                                           |                                                         |                               |
| when                                   | ?                                                                          | 01-07-2017                                                                        |                                                           |                                                         |                               |
|                                        |                                                                            |                                                                                   |                                                           |                                                         |                               |
|                                        |                                                                            |                                                                                   |                                                           |                                                         |                               |
| Warn                                   | ing By declaring                                                           | the work of your or                                                               | ranisation completed y                                    | you end the monitoring phase of you                     | activities in the project and |
| <b>Warn</b><br>you w                   | <b>ing</b> By declaring<br>ill trigger the crea                            | the work of your org<br>ation of the Final Im                                     | ganisation completed, y<br>pact Report task for you       | rou end the monitoring phase of you<br>ur organisation. | activities in the project and |
| Warn<br>you w                          | <b>ing</b> By declaring<br>ill trigger the crea                            | the work of your org<br>ation of the Final Im                                     | ganisation completed, y<br>pact Report task for you       | rou end the monitoring phase of you<br>ur organisation. | activities in the project and |
| Warn<br>you w                          | ing By declaring<br>ill trigger the crea                                   | the work of your org<br>ation of the Final Im                                     | ganisation completed, y<br>pact Report task for you       | rou end the monitoring phase of you<br>ur organisation. | activities in the project and |
| Warn<br>you w<br>Is the                | ing By declaring<br>ill trigger the crea<br>work of your orga              | the work of your org<br>ation of the Final Im<br>anisation complete               | ganisation completed, y<br>pact Report task for you<br>d? | rou end the monitoring phase of you<br>ur organisation. | activities in the project and |
| Warn<br>you w<br>Is the<br>© Y         | ing By declaring<br>ill trigger the crea<br>work of your orga<br>es O No • | the work of your org<br>ation of the Final Im<br>anisation complete               | ganisation completed, y<br>pact Report task for you<br>d? | rou end the monitoring phase of you<br>ur organisation. | activities in the project and |
| Warn<br>you w<br>Is the<br>© Y         | ing By declaring<br>ill trigger the crea<br>work of your orga<br>es O No • | the work of your orç<br>ation of the Final Im<br>anisation complete               | ganisation completed, y<br>pact Report task for you<br>d? | rou end the monitoring phase of you<br>ur organisation. | activities in the project and |
| Warn<br>you w<br>Is the<br>© Y<br>when | ing By declaring<br>ill trigger the crea<br>work of your orga<br>es O No • | the work of your org<br>ation of the Final Im<br>anisation complete               | ganisation completed, y<br>pact Report task for you<br>d? | rou end the monitoring phase of you<br>ur organisation. | activities in the project and |
| Warn<br>you w<br>Is the<br>© Y<br>when | ing By declaring<br>ill trigger the crea<br>work of your orga<br>es O No • | the work of your org<br>ation of the Final Im<br>anisation complete<br>01-07-2020 | ganisation completed, y<br>pact Report task for you<br>d? | rou end the monitoring phase of you<br>ur organisation. | activities in the project and |

If your organisation's work on the project has finished, your organisation has withdrawn from the project or the project has been withdrawn from the Eurostars programme, answer "Yes" to the second part of question 2.1, and select the end date from the calendar. Four new sections will appear in the top menu bar. They are your Final Report (FiR). A detailed description on the report can be found on pages 19-23.

The online submission of the Project Progress Report and the Final Report

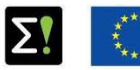

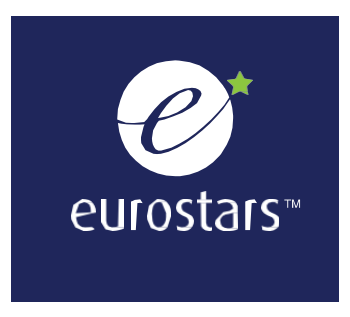

| Partner   | Work Progress Work Packages Project Achievements Annex & Participant Summary Summary                    |   |
|-----------|----------------------------------------------------------------------------------------------------|---|
| 2 : Infor | nation on Work Packages                                                                                 |   |
| 2.5 : De  | cribe your progress for each working package during the period and specify the invested person months * |   |
| WP1-      | Person months: 3                                                                                        | ~ |
| Descri    | e your progress in the WP1 (1000 characters limit)                                                      |   |
|           |                                                                                                    |   |
|           |                                                                                                    |   |
| WP 2 -    | Person months : 10                                                                                      | ~ |
| Descri    | e your progress in the WP 2(1000 characters limit)                                                      |   |
|           |                                                                                                    |   |
|           |                                                                                                    | / |
|           |                                                                                                    |   |

In the "Work Packages" section, you must provide information on the progress of your organisation in the work packages where it is involved (Person months > 0). Please highlight any deviations from your original application.

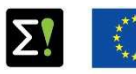

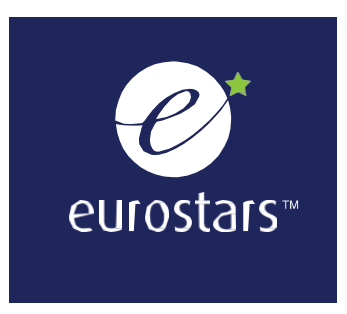

| artner   | Work Progress          | Work Packages         | Project Achievements                     | Annex & Participant                   | Summary                                                               | Summary                                                                 |                                                      |            |                |   |
|----------|------------------------|-----------------------|------------------------------------------|---------------------------------------|-----------------------------------------------------------------------|-------------------------------------------------------------------------|------------------------------------------------------|------------|----------------|---|
| : Inform | nation on Work Pac     | kages                 |                                          |                                       |                                                                       |                                                                         |                                                      |            |                |   |
| .5 : Des | cribe your progres     | s for each working    | package during the peri                  | iod and specify the inve              | sted person                                                           | months \star                                                            |                                                      |            |                |   |
| 01-      |                        |                       | Person months                            | 2                                     |                                                                       |                                                                         |                                                      |            |                | C |
| Object   | ives: This WP - last   | ing the total project | duration - attempts to                   | a<br>poordingto the work bot          | ween the con                                                          | sortium mon                                                             | abors and to                                         | protect ex | plait and disc |   |
|          |                        |                       |                                          |                                       |                                                                       |                                                                         |                                                      |            |                |   |
|          |                        |                       |                                          |                                       |                                                                       |                                                                         |                                                      |            |                |   |
| Describe | e your progress in the | WP1 (1000 characters  | s limit)                                 | Wh                                    | en you a                                                              | nswer qu                                                                | uestion                                              |            |                |   |
| Describe | e your progress in the | WP1 (1000 characters  | s limit)                                 | Wh<br>2.5                             | en you a<br>, click or                                                | nswer qu<br>n the arro                                                  | uestion<br>ows to                                    | /          |                |   |
| Describe | e your progress in the | WP1 (1000 characters  | s limit)                                 | Wh<br>2.5<br>con                      | en you a<br>, click or<br>npare yo                                    | nswer qu<br>h the arro<br>ur answo                                      | uestion<br>ows to<br>er with                         |            |                |   |
| Describe | e your progress in the | WP1 (1000 characters  | s limit)                                 | Wh<br>2.5<br>con<br>what              | en you a<br>, click or<br>npare yo<br>at you w                        | nswer qu<br>n the arro<br>ur answo<br>rote in y                         | uestion<br>ows to<br>er with<br>our                  | /          |                |   |
| Describe | e your progress in the | WP1 (1000 characters  | s limit)                                 | Wh<br>2.5<br>con<br>wha<br>pro        | en you a<br>, click on<br>npare yo<br>at you w<br>ject appl           | nswer qu<br>n the arro<br>ur answo<br>rote in y<br>lication (           | uestion<br>ows to<br>er with<br>our<br>(SECTION      |            |                |   |
| Describe | e your progress in the | WP1 (1000 characters  | s limit)<br>son months : 10<br>rs limit) | Wh<br>2.5<br>con<br>wha<br>pro<br>4 – | en you a<br>, click or<br>npare yo<br>at you w<br>ject appl<br>WORK P | nswer qu<br>n the arro<br>ur answo<br>rote in y<br>lication (<br>ACKAGE | uestion<br>ows to<br>er with<br>our<br>(SECTION<br>S |            |                |   |

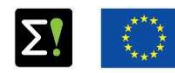

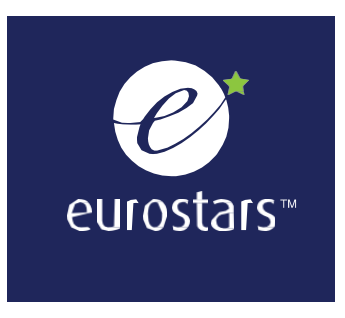

| Partner Work Progress Work Packages Project Achievements Annex & Participant Summary Summa                 | ry . |
|----------------------------------------------------------------------------------------------------|------|
| 2.7 : Project achievements :                                                                               |      |
| Have you made inventions in the reporting period ?                                                         |      |
| ● Yes O No *                                                                                               |      |
| If yes, please explain (500 characters limit)                                                              | *    |
| Have you submitted an application for a patent, industrial design, CE mark, etc. in the reporting period ? |      |
| O Yes O No +                                                                                               |      |
| Have you published a peer-reviewed article or a press release in the reporting period?                     |      |

In this section, tell us if your organisation has reached any of the listed project achievements or any other major achievement during the reporting period.

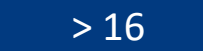

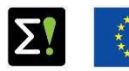

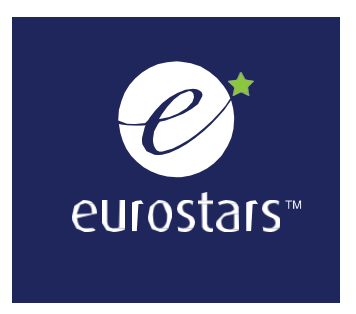

| Partner                 | Work Progress                         | Work Packages                    | Project Achievements        | Annex & Participant Summary | Summary     |
|-------------------------|---------------------------------------|----------------------------------|-----------------------------|-----------------------------|-------------|
| 2.8 : One               | optional annex in                     | n one PDF with a ma              | x size of 10 MB can be uplo | oaded.                      |             |
| A You ha                | iven't uploaded a                     | ny annex                         |                             |                             |             |
| Choose F<br>2.9 : Pleas | ile No file choser<br>se summarize yo | n<br><b>ur progress in the p</b> | resent reporting period in  | your national language      |             |
| 4000 ch                 | aracters limit                        |                                  |                             |                             |             |
|                         |                                       |                                  |                             |                             |             |
|                         | _                                     |                                  |                             |                             |             |
| Check form v            | alidation                             |                                  |                             |                             | 🖺 Save Form |
|                         |                                       |                                  |                             |                             |             |

If you are an organisation from Hungary, Germany or Italy, please summarise your organisation's progress within the reporting period in your national language. Include any specific information requested by your national funding body.

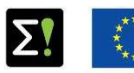

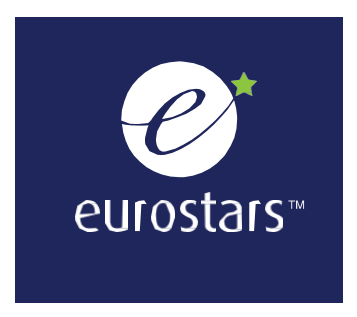

| Partner      | Work Progress     | Work Packages        | Project Achievements       | Annex & Participant Summary | Summary   |             |
|--------------|-------------------|----------------------|----------------------------|-----------------------------|-----------|-------------|
| 3 : Summ     | ary               |                      |                            |                             | $\square$ |             |
| Please su    | ummarize the prog | gress of the overall | project in the present rep | porting period 🖌            |           |             |
| 2000 cho     | aracters limit    |                      |                            |                             |           |             |
|              |                   |                      |                            |                             |           |             |
|              |                   |                      |                            |                             |           |             |
| Check form v | alidation         |                      |                            |                             |           | 🖺 Save Form |

The main project partner must provide a summary of the progress of the whole project during the reporting period. The summary should describe the contributions and achievements of all partners and subcontractors involved in the project, any deviations from the project application and other relevant developments.

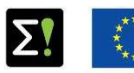

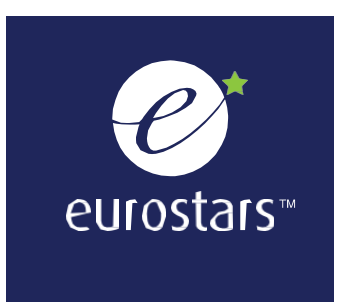

### FINAL REPORT (FiR)

#### If your organisation's work on the project has finished, your organisation has withdrawn from the project or the project has been withdrawn from the

**programme**, you need to declare your work as **completed** in the Work Progress section (question 2.1) of your PPR and complete the FiR sections that appear in the top menu bar.

#### There are four sections:

- Your participation
- Consortium
- Project achievements
- Eureka Effect

| Partner              | Work Progress                                      | Work Packages Project Achievements Annex & Participant Summary Summary Your participation                                                                                   |
|----------------------|----------------------------------------------------|----------------------------------------------------------------------------------------------------|
|                      |                                                    | Consortium Project achievements Eureka Effect                                                                                                    |
| 2 : Inform           | ation on work prog                                 | gress                                                                                                    |
| 2.1 : Star           | t and end date                                     |                                                                                                    |
| Did yo               | our organisation s                                 | tart working in the project?                                                                                                    |
| ● Y                  | ′es ○ No *                                         |                                                                                                    |
| when                 | ?                                                  | 01-07-2017                                                                                                    |
| <b>Warn</b><br>you w | <b>ing</b> By declaring t<br>/ill trigger the crea | the work of your organisation completed, you end the monitoring phase of your activities in the project and<br>ation of the Final Impact Report task for your organisation. |
| Is the               | work of your orgo                                  | inisation completed?                                                                                                    |
| ● Y                  | ′es ○ No *                                         |                                                                                                    |
| when                 | ?                                                  | 01-07-2020                                                                                                    |
|                      |                                                    |                                                                                                    |

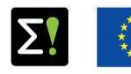

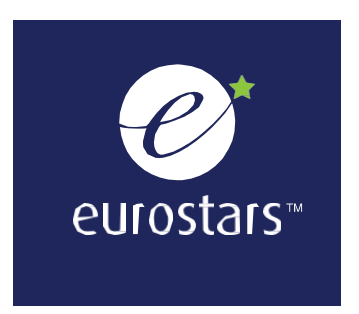

| consortium Project ach                                                                                    | nievement                             | s Eurel                   | a Effect                                     |                                        |                                                              |         |  |
|----------------------------------------------------------------------------------------------------|---------------------------------------|---------------------------|----------------------------------------------|----------------------------------------|--------------------------------------------------------------|---------|--|
| our participation in the pr                                                                               | roject                                |                           |                                              |                                        |                                                              |         |  |
|                                                                                                    |                                       |                           |                                              |                                        |                                                              |         |  |
| 1.1 What is the final cost o                                                                              | f your par                            | ticipation i              | in the project ?                             |                                        |                                                              |         |  |
|                                                                                                    |                                       |                           |                                              |                                        |                                                              |         |  |
| Private fu                                                                                                | nds(€):                               | 35000                     |                                              | €                                      |                                                              |         |  |
| Public funds(€) :                                                                                         |                                       | 35000                     |                                              | €                                      |                                                              |         |  |
|                                                                                                    | Total :                               | 70000                     |                                              |                                        |                                                              |         |  |
|                                                                                                    |                                       |                           |                                              |                                        |                                                              |         |  |
|                                                                                                    |                                       |                           |                                              |                                        |                                                              |         |  |
| 1.2 Please rate the suppo                                                                                 | rt offered                            | oy Eurosta                | rs National Offic                            | ers at nat                             | ional level                                                  |         |  |
| 1.2 Please rate the suppo                                                                                 | rt offered                            | oy Eurosta                | rs National Offic                            | ers at nat                             | ional level                                                  |         |  |
| 1.2 Please rate the suppo                                                                                 | rt offered                            | oy Eurosta                | rs National Offic                            | ers at nat                             | ional level                                                  |         |  |
| 12 Please rate the suppo<br>Positive                                                                      | rt offered<br>upport an               | oy Eurosta<br>d the servi | rs National Offic<br>•<br>ices provided, pl  | e <mark>rs at nat</mark><br>lease expl | ional level<br>ain your rating:                              |         |  |
| 12 Please rate the suppo<br>Positive   In order to improve the s                                          | rt offered<br>upport an               | by Eurosta<br>d the serv  | rs National Offic<br>•<br>ices provided, pl  | ers at nat<br>lease expl               | ional level<br>ain your rating:                              |         |  |
| 1.2 Please rate the suppo<br>Positive<br>In order to improve the s<br>test                                | rt offered<br>upport an               | by Eurosta                | rs National Offic<br>•<br>ices provided, pl  | ers at nat                             | ional level<br>ain your rating:                              |         |  |
| 1.2 Please rate the suppo<br>Positive<br>In order to improve the s<br>test                                | rt offered<br>upport an               | by Eurosta                | rs National Offic<br>•<br>ices provided, pl  | ers at nat                             | ional level<br>ain your rating:                              |         |  |
| 12 Please rate the suppo<br>Positive  In order to improve the s test                                      | rt offered<br>upport an               | by Eurosta                | rs National Offic<br>•<br>ices provided, pl  | ers at nat                             | ional level<br>ain your rating:                              |         |  |
| 12 Please rate the suppo<br>Positive  In order to improve the s test                                      | rt offered<br>upport an               | by Eurosta                | rs National Offic<br>•<br>ices provided, pl  | ers at nat                             | ional level<br>ain your rating:                              |         |  |
| 12 Please rate the suppo<br>Positive   In order to improve the s test                                     | rt offered<br>upport an               | by Eurosta                | rs National Offic<br>•<br>ices provided, pl  | ers at nat                             | ional level<br>ain your rating:                              |         |  |
| 1.2 Please rate the suppo<br>Positive   In order to improve the s  test  1.3 Please rate the suppo        | rt offered<br>upport an               | by Eurosta<br>d the servi | irs National Offic<br>•<br>ices provided, pl | ers at nat<br>lease expl               | ional level<br>ain your rating:<br>ciation) at international | llevel  |  |
| 1.2 Please rate the suppo<br>Positive  In order to improve the s test 1.3 Please rate the suppo           | rt offered<br>upport an<br>rt offered | by Eurosta<br>d the servi | rs National Offic<br>•<br>ices provided, pl  | ers at nat<br>lease expl               | ional level<br>ain your rating:<br>ciation) at international | l level |  |
| 12 Please rate the suppo<br>Positive  In order to improve the s test 13 Please rate the suppo Positive  V | rt offered<br>upport an<br>rt offered | by Eurosta<br>d the servi | rs National Offic<br>•<br>ices provided, pl  | ers at nat<br>lease expl               | ional level<br>ain your rating:<br>ciation) at international | l level |  |

Indicate the final cost of your participation in the project, distinguishing between public and private funds. The amounts must be expressed in euro. If exact amounts are still not known, you can state estimates.

Rate the support offered by your national contact and the Eureka Secretariat by choosing a value from the dropdown menu. Please explain the reasons for your score.

The online submission of the Project Progress Report and the Final Report > 20

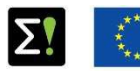

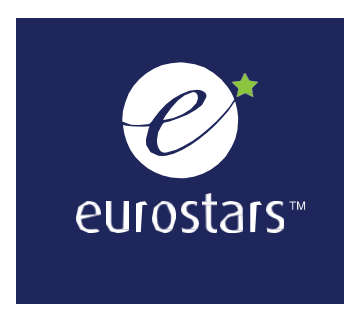

|             | 111.           |                  |                    |                  |                          |             |                |        |
|-------------|----------------|------------------|--------------------|------------------|--------------------------|-------------|----------------|--------|
| How would   | you describe   | the relationshi  | between the co     | nsortium men     | nbers ?                  |             |                |        |
| Good        | ~              |                  |                    |                  |                          |             |                |        |
| Aro vou ov  | popting to con | tipup collabora  | tion with the rest | of the particle  | vente 2                  |             |                |        |
| are you exp | beening to con | unde collabora   | don with the fest  | or the purificit | unts?                    |             |                |        |
| Yes         | O No*          |                  |                    |                  |                          |             |                |        |
|             |                |                  |                    |                  |                          |             |                |        |
| What were   | the major ber  | nefits or proble | ms encountered (   | as a result of t | ne international collabo | ration aspe | ect of the pro | oject? |
| test        |                |                  |                    |                  |                          |             |                |        |
|             |                |                  |                    |                  |                          |             |                |        |
|             |                |                  |                    |                  |                          |             |                | 11     |
|             |                |                  |                    |                  |                          |             |                |        |

Describe the collaboration with your project partners, including benefits and any problems encountered.

Tell us whether you expect your partnership with them to continue in the future.

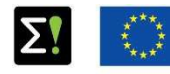

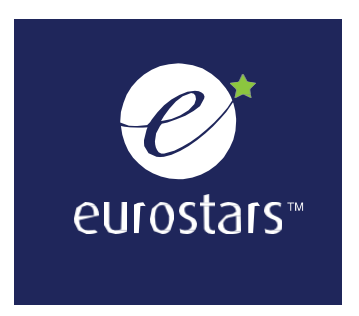

| .1 Have your project goals been s | uccessfully achieved ?   |                                                   |   |
|-----------------------------------|--------------------------|---------------------------------------------------|---|
| O Yes 🔍 No *                      |                          |                                                   |   |
|                                   |                          |                                                   |   |
| est                               |                          |                                                   |   |
|                                   |                          |                                                   |   |
|                                   |                          |                                                   | 1 |
| lease select the main reason(s) v | vhy your goals as a part | tner were not (fully) achieved:                   |   |
| Other                             | ~                        |                                                   |   |
|                                   |                          |                                                   |   |
| .2 How many Full Time Equivalent  | s (FTEs) were created as | s a result of your participation in the project ? |   |
| At completion of the project :    | 1                        | FTEs                                              |   |
| Expected in three years :         | 1                        | FTES                                              |   |
|                                   |                          |                                                   |   |

# Describe your project achievements.

If you didn't (fully) achieve your goals, select the main reason why this happened.

Indicate how many FTEs were created at the completion of the project and how many you expect will be created over the following three years.

The online submission of the Project Progress Report and the Final Report

> 22

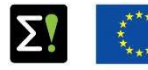

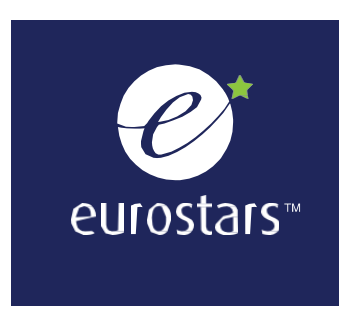

| ancortiu                                   | Im Brojoot                                                               | robiovomonto                                                                | Eureka Effe                                                        | ct                                                                                  |                                                                                                    |                                                                      |                                                                  |                                                                                |                          |
|--------------------------------------------|--------------------------------------------------------------------------|-----------------------------------------------------------------------------|--------------------------------------------------------------------|-------------------------------------------------------------------------------------|----------------------------------------------------------------------------------------------------|----------------------------------------------------------------------|------------------------------------------------------------------|--------------------------------------------------------------------------------|--------------------------|
| onsortiu                                   | im Project o                                                             | chievements                                                                 | EUROKO EIIO                                                        |                                                                                     |                                                                                                    |                                                                      |                                                                  |                                                                                |                          |
| iccess 9                                   | Stories                                                                  |                                                                             |                                                                    |                                                                                     |                                                                                                    |                                                                      |                                                                  |                                                                                |                          |
| areka Eff<br>ained fr<br>countr<br>ometime | fect promote tl<br>om the project<br>ries around the<br>es featured in t | ne innovative re<br>are also feature<br>world – includii<br>he EUREKA print | sults of a proj<br>ed. Selected E<br>ng targeted n<br>magazine, ci | ject, be it a new to<br>tureka Effect Stori<br>nedia coverage o<br>rculated worldwi | echnology/product, or s<br>es benefit from promoti<br>is well as invitations to h<br>de. Previous Success Sto | cientific know<br>ion provided I<br>nigh-level eve<br>pries can be v | vledge gained<br>by the EUREKA<br>ents. Eureka Eff<br>iewed here | Benefits the participan<br>Network - which is activ<br>ect and Innovation Herc | ts<br>e in ov<br>bes are |
| Would                                      | d you like to be                                                         | contacted by E                                                              | UREKA, in orde                                                     | er for your projec                                                                  | t to be featured as a Eur                                                                                     | reka Effect Sto                                                      | ory?                                                             |                                                                                |                          |
| Y                                          | res O No                                                                 | •                                                                           |                                                                    |                                                                                     |                                                                                                    |                                                                      |                                                                  |                                                                                |                          |
|                                            |                                                                          |                                                                             |                                                                    |                                                                                     |                                                                                                    |                                                                      |                                                                  |                                                                                |                          |
| test                                       |                                                                          |                                                                             |                                                                    |                                                                                     |                                                                                                    |                                                                      |                                                                  |                                                                                | //                       |
| novatio                                    | on heroes                                                                |                                                                             |                                                                    |                                                                                     |                                                                                                    |                                                                      |                                                                  |                                                                                |                          |
| novatio<br>ompani                          | n Heroes prom<br>ies and their eff                                       | iote the particip<br>iorts to make th<br>vation Hero artic                  | ants of the pr<br>e project a su<br>cles benefit fr                | rojects, both in th<br>Iccess. Unlike Suc<br>om promotion pr                        | e form of the companie<br>cess Stories, Innovation<br>ovided by the EUREKA N                                  | es, but also an<br>Heroes focus<br>etwork - whic                     | d particularly,<br>on people an                                  | the people behind thos<br>d the process of the pro<br>ver 40 countries around  | e<br>ject.               |

Would you like to be contacted by EUREKA, in order for your project to be featured as a Eurostars Innovation Hero article?

The online submission of the Project Progress Report and the Final Report

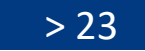

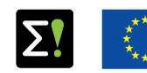

Co-funded by EUREKA member countries and the European Union Horizon 2020 Framework Programme

You can be featured in an article written by us about the success of your Eurostars project.

If you believe that your project is a success story or that the people who made it are innovation heroes, please explain why and give your consent to be contacted by Eureka.

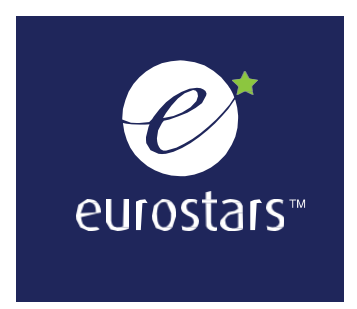

| ● Yes O No *      |  |          |
|-------------------|--|----------|
| test              |  |          |
| k form validation |  | 🖺 Save F |
|                   |  |          |

You can only submit your report when all mandatory fields have been filled in. To submit your form, click on the "Submit for validation" button. The task will no longer appear on your "To Do List".

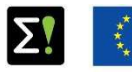

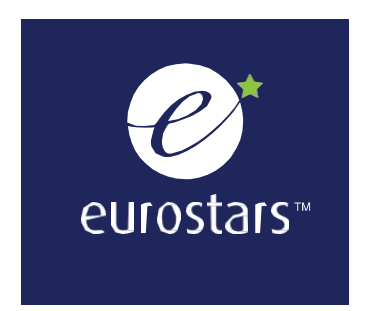

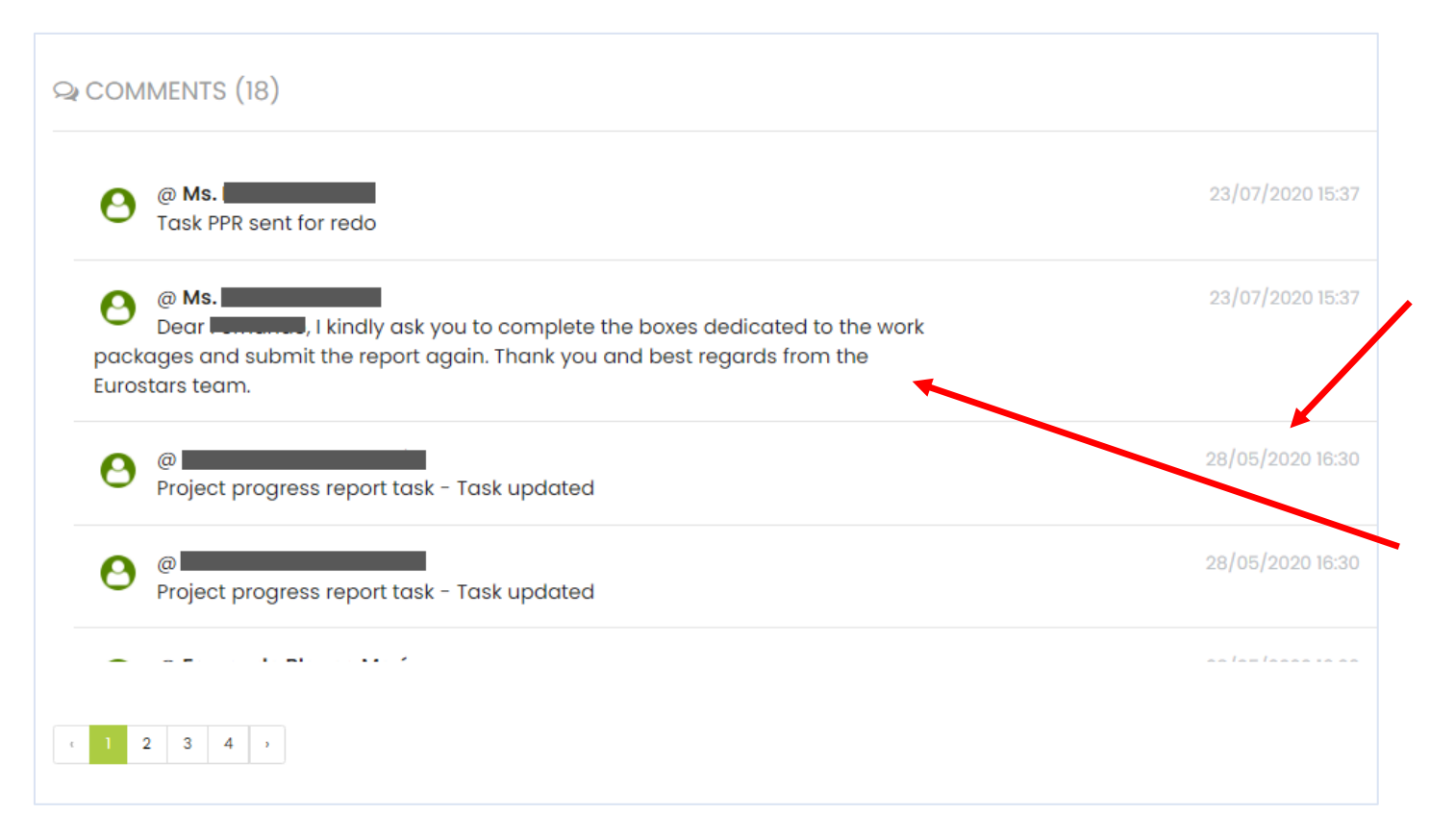

Each time you save your PPR/FiR (by clicking on the "Save changes" button), a line will appear in the comments section, stating the day and time of the last update.

If some information is incorrect or missing, we will write a comment explaining that you need to redo a task and why. The task will appear on your "To Do List" again. Please revise it and submit it again for validation.

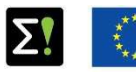

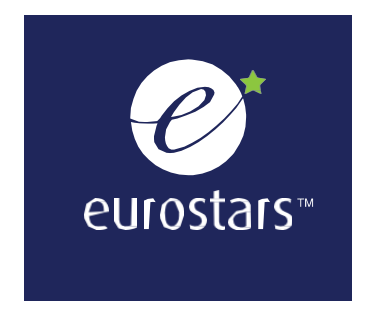

Besides the notifications on myEUREKA, each participant will also receive the following emails:

- Invitation email to submit a new PPR (NEW PPR TASK)
- First reminder in case the PPR task was not delivered
- Final reminder in case the PPR task was not delivered after the first reminder
- Email informing that the PPR must be reviewed and resubmitted (REDO TASK PPR)
- Email informing that the PPR was validated (VALIDATE TASK PPR)

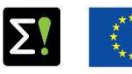